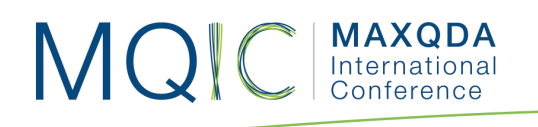

# Spotlight Session Handout: MAXDictio

### Dr. Daniel Rasch

Assistant Professor German University of Administrative Sciences Speyer Chair of Political Science

daniel.rasch@rub.de

#### Literature:

• Schonhardt-Bailey, Cheryl (2005): Measuring ideas more effectively: an analysis of Bush and Kerry's national security speeches. PS - Political Science and Politics, 38 (4). pp. 701-711.

أغمذا

- Kenneth Benoit & Michael Laver (2003): Estimating Irish party policy positions using computer wordscoring: the 2002 election a research note. Irish Political Studies, 18:1, 97-107.
- Klüver, Heike (2009): Measuring Interest Group Influence Using Quantitative Text Analysis. European Union Politics, 10(4), 535–549.
- Proksch, Sven-Oliver and Slapin, Jonathan B.(2009): How to Avoid Pitfalls in Statistical Analysis of Political Texts: The Case of Germany'. German Politics, 18:3, pp. 323 – 344.
- Will Lowe: Software for Content Analysis A Review, http://dl.conjugateprior.org/preprints/content-review.pdf
- Laver, Michael, Benoit, Kenneth, & GARRY, John (2003): Extracting Policy Positions from Political Texts Using Words as Data. American Political Science Review, 97(2), 311-331.

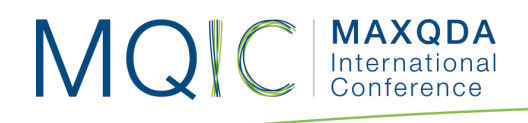

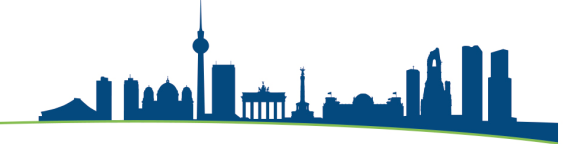

## Word frequencies

- MAXDictio is accessed as a plug-in within MAXQDA. If you use MAXQDA Plus or MAXQDA Analytics Pro, MAXQDA's main ribbon menu contains an additional tab called "MAXDictio".
- Open the MAXQDA-project "MAXDictio\_Rasch".
- Let's start with the Word frequencies function and differentiate between the two documents. Go to **MAXDictio > Word Frequencies** in the ribbon-menu.

|                                                                                      | 🐻 Word frequencies                                                                                                    |
|--------------------------------------------------------------------------------------|----------------------------------------------------------------------------------------------------|
| <ul> <li>Only for activated documents</li> <li>Only in retrieved segments</li> </ul> | Differentiation          None         By documents         By document groups         By document sets         By codes |
|                                                                                      | Characters to be cut off                                                                                                |
| Apply stop list ( <standard>)</standard>                                             |                                                                                                    |
| Case sensitivity                                                                     |                                                                                                    |
| Lemmatize words English                                                              | \$                                                                                                    |
| 0                                                                                    | OK Cancel                                                                                                    |

- As you can see, you can apply a stop list or even lemmatize the words.
- 'Stop lists' are lists of words or other data items which, for a specific reason, should be ignored or bypassed by a particular data processing operation.
- 'Lemmatizing' the identified words: they will be simplified to their word stems (*lemmas*) by using a lemma lexicon in the chosen language. For example, if a text contains the words "gave", "given", and "gives", MAXDictio will list the base form "give" in the results table only.

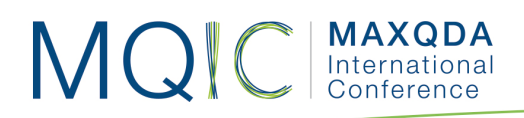

- The results table shows the words, their length, their frequency, percentage of all words, the rank, in how many documents it appeared and how often it appeared in each text.
- We found 3638 words in total, but only 1123 different words, which makes a type-token-relation (TTR) of 0,31. The higher the TTR becomes, the more complex a text.

| 00   | ) 🔴                                                         |             |                   | 1       | Word frequencies |           |             |       |       |
|------|-------------------------------------------------------------|-------------|-------------------|---------|------------------|-----------|-------------|-------|-------|
| In 2 | In 2 documents (3638 words total) 1123 Words (TTR = 0,3087) |             |                   |         |                  |           |             |       |       |
|      |                                                             |             | Disalau tao saaka |         |                  | -         |             |       |       |
|      |                                                             | U EQ D      | Display top ranks | <b></b> | I. Frequency     |           |             |       |       |
|      | Word                                                        | Word length | Frequency         | %       | Rank             | Documents | Documents % | Obama | Trump |
|      | the                                                         | 3           | 176               | 4,84    | 1                | 2         | 100,00      | 105   | 71    |
| •    | and                                                         | 3           | 163               | 4,48    | 2                | 2         | 100,00      | 89    | 74    |
| •    | our                                                         | 3           | 124               | 3,41    | 3                | 2         | 100,00      | 76    | 48    |
| •    | of                                                          | 2           | 118               | 3,24    | 4                | 2         | 100,00      | 69    | 49    |
| •    | we                                                          | 2           | 113               | 3,11    | 5                | 2         | 100,00      | 67    | 46    |
| •    | to                                                          | 2           | 103               | 2,83    | 6                | 2         | 100,00      | 66    | 37    |
| •    | that                                                        | 4           | 63                | 1,73    | 7                | 2         | 100,00      | 55    | 8     |
| •    | will                                                        | 4           | 60                | 1,65    | 8                | 2         | 100,00      | 20    | 40    |
| ٠    | а                                                           | 1           | 53                | 1,46    | 9                | 2         | 100,00      | 38    | 15    |
| ٠    | is                                                          | 2           | 46                | 1,26    | 10               | 2         | 100,00      | 25    | 21    |
| •    | for                                                         | 3           | 45                | 1,24    | 11               | 2         | 100,00      | 28    | 17    |
| •    | are                                                         | 3           | 35                | 0,96    | 12               | 2         | 100,00      | 21    | 14    |
| ٠    | in                                                          | 2           | 35                | 0,96    | 12               | 2         | 100,00      | 21    | 14    |
| ٠    | not                                                         | 3           | 33                | 0,91    | 14               | 2         | 100,00      | 23    | 10    |
| ٠    | but                                                         | 3           | 26                | 0,71    | 15               | 2         | 100,00      | 13    | 13    |
| ٠    | applause                                                    | 8           | 25                | 0,69    | 16               | 1         | 50,00       | 25    | 0     |
| ٠    | all                                                         | 3           | 24                | 0,66    | 17               | 2         | 100,00      | 12    | 12    |
| ٠    | america                                                     | 7           | 23                | 0,63    | 18               | 2         | 100,00      | 6     | 17    |
| ٠    | this                                                        | 4           | 23                | 0,63    | 18               | 2         | 100,00      | 13    | 10    |
| ٠    | us                                                          | 2           | 23                | 0,63    | 18               | 2         | 100,00      | 21    | 2     |
| ٠    | be                                                          | 2           | 22                | 0,60    | 21               | 2         | 100,00      | 10    | 12    |
| ٠    | it                                                          | 2           | 22                | 0,60    | 21               | 2         | 100,00      | 12    | 10    |
| ٠    | from                                                        | 4           | 21                | 0,58    | 23               | 2         | 100,00      | 10    | 11    |
| ٠    | with                                                        | 4           | 21                | 0,58    | 23               | 2         | 100,00      | 13    | 8     |
| ٠    | people                                                      | 6           | 20                | 0,55    | 25               | 2         | 100,00      | 11    | 9     |
| ٠    | must                                                        | 4           | 19                | 0,52    | 26               | 2         | 100,00      | 16    | 3     |
| ٠    | -                                                           | 1           | 18                | 0,49    | 27               | 2         | 100,00      | 5     | 13    |
| ٠    | american                                                    | 8           | 18                | 0.49    | 27               | 2         | 100.00      | 6     | 12    |
| ٠    | as                                                          | 2           | 18                | 0.49    | 27               | 2         | 100.00      | 12    | 6     |

- You can now sort the results by each column.
- You can also combine words by dragging one word and drop it on the other, for example with the words "America" and "American".
- And, if you now want to add certain words to the stop list, just double click the very first column of this word.

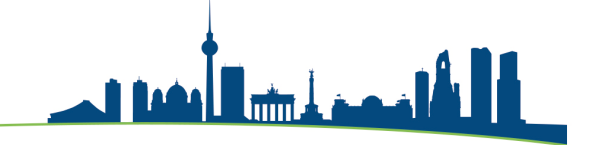

### Interactive word tree

MQIC

MAXQDA International

- The 'Keyword-in-context' function can be used to compare specific words within its context. The more frequently a word or word combination occurs, the more distinctly it appears in the tree. The 'Interactive Word Tree' function offers two-way interactivity:
  - First, it can be navigated via its individual "branches" in order to visualize words in their contexts.
  - Second, the data is interactively linked to the original texts, so you can view words and phrases in MAXQDA's "Document Browser".
- One of the main functions of the Interactive Word Tree is to search for interesting words within a text and to explore them in their respective contexts. To this end, a search field is located at the top of the window. Hit Enter key to begin the search process; if there is a hit, it will go directly to the new root of the tree:
- Let's look at the "America" in Obama's speech and in its context.

| rising middle class. We know               | angle thrives when every person can find indepe |
|--------------------------------------------|-------------------------------------------------|
| leficit. But we reject the belief          | must choose between caring for the gene         |
| will be long and sometimes difficult. But  | cannot resist this transition, we must leac     |
| rably lift suspicion and fear. (Applause.) | will remain the anchor of strong alliances      |
| striving, hopeful immigrants who still see | as a land of opportunity (applause)             |
| ay He forever bless these United States of | . (Applause.) END 12:10 P.M. EST                |

Dictionary-Based Content Analysis

MAXQDA International

- Dictionary-based content analysis allows you to count the category frequencies for texts (or parts of text) based on the dictionary.
- Independent from the texts, you will have to create a dictionary or encyclopedia first before you can work with it. This dictionary consists, on the one hand, of an unlimited number of categories. On the other hand, it includes the words that are attached to these categories.
- Let's discover the main differences between Obama's and Trump's speeches using previous selected words. This is our dictionary:
  - Country:

MQIC

- America
- People
- We
- Keywords:
  - Free
  - Secure
  - Right
  - Terror

| 🔁 D                  | Dictionary                                |                                                                                                    |                                                                                                    |                                    |                            |  |
|----------------------|-------------------------------------------|----------------------------------------------------------------------------------------------------|----------------------------------------------------------------------------------------------------|------------------------------------|----------------------------|--|
|                      |                                           |                                                                                                    |                                                                                                    |                                    | Ð                          |  |
| Categories 📑 🤷 🗙 🔚 📰 | Search items                              |                                                                                                    |                                                                                                    | ≝ :                                | <u>×</u>                   |  |
| Root                 | Search items                              | Whole word                                                                                                    | Case sensiti                                                                                                    | Starting lett                      |                            |  |
| Country              | <ul> <li>America</li> </ul>               |                                                                                                    |                                                                                                    |                                    |                            |  |
| keywords             | <ul> <li>People</li> </ul>                |                                                                                                    |                                                                                                    |                                    |                            |  |
|                      | ◆ We                                      |                                                                                                    |                                                                                                    |                                    |                            |  |
|                      |                                           |                                                                                                    |                                                                                                    |                                    |                            |  |
|                      | Categories<br>Root<br>Country<br>keywords | Categories Categories Categories Categories Categories Categories Categories Categories Country<br>Country<br>Country<br>Keywords<br>Categories Categories Categor | Categories Categories Categories Categories Categories Categories Categories Country<br>Country<br>Keywords Country Country Country Categories Categories Cate | Categories Categories Search items | Categories    Search items |  |

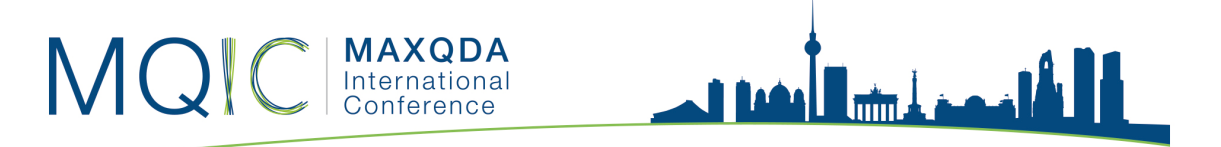

- Analyzing the two speeches using a Quantitative Content Analysis methodology, we find that Obama's speech is longer (more words) and contains more references to the country than to the keywords. A similar phenomenon can be found in Trump's speech.
- You can now calculate row and column percentages, export the numbers to a statistical package, transform the numbers into document variables, and even look at the qualitative differences by clicking on search results.

| 🔴 😑 🕞 Quantitative Content Analysis |         |          |         |          |                   |  |  |
|-------------------------------------|---------|----------|---------|----------|-------------------|--|--|
| All                                 |         |          |         | 2        | Units of analysis |  |  |
| T                                   | 3 🎛 🔎   | # → ↓    | 🍟 🖗 🔍 🔒 | <b>د</b> | 3 💿 🗗 🚯           |  |  |
| Doc                                 | ument g | Document | Words   | Country  | keywords          |  |  |
| •                                   |         | Obama    | 2.159   | 7        | 9                 |  |  |
| •                                   |         | Trump    | 1.479   | 6        | 5                 |  |  |
|                                     |         |          |         |          |                   |  |  |

• The search results show the context of each word.

| <b>e</b> 🗉 💌 |               |                                              |     | 5 Search results                                                      |          |   |  |  |
|--------------|---------------|----------------------------------------------|-----|-----------------------------------------------------------------------|----------|---|--|--|
| 🗎 🍸 ষ 🔎      | ¢ & 🗢         | 215 hits in 2 documents and 0 document group |     |                                                                       |          |   |  |  |
| Document     | Search string | Beginning                                    | End | Preview                                                               | Category |   |  |  |
| = Trump      | America       | 78                                           | 78  | Proud Again. We Will Make AMERICA Safe Again. And, Yes, Together, We  | Country  |   |  |  |
| = Trump      | America       | 76                                           | 76  | Strong Again. We Will Make AMERICA Wealthy Again. We Will Make        | Country  |   |  |  |
| = Trump      | America       | 74                                           | 74  | your dreams, will define our AMERICAn destiny. And your courage and   | Country  | _ |  |  |
| = Trump      | America       | 70                                           | 70  | we all salute the same great AMERICAn Flag. And whether a child is    | Country  |   |  |  |
| = Trump      | America       | 62                                           | 62  | big and dream even bigger. In AMERICA, we understand that a nation is | Country  | _ |  |  |
| = Trump      | America       | 58                                           | 58  | pursue solidarity. When AMERICA is united, America is totally unst    | Country  |   |  |  |
| = Trump      | America       | 50                                           | 50  | rules: Buy American and Hire AMERICAn. We will seek friendship and    | Country  |   |  |  |
| = Trump      | America       | 49                                           | 49  | with American hands and AMERICAn labor. We will follow two simple     | Country  |   |  |  |
| = Trump      | America       | 46                                           | 46  | never, ever let you down. AMERICA will start winning again, winning   | Country  |   |  |  |
| = Trump      | America       | 43                                           | 43  | will be made to benefit AMERICAn workers and American families. We    | Country  |   |  |  |
| = Trump      | America       | 37                                           | 37  | the millions upon millions of AMERICAn workers left behind. The       | Country  |   |  |  |
| = Trump      | America       | 32                                           | 32  | industry at the expense of AMERICAn industry; Subsidized the armies   | Country  |   |  |  |
| = Trump      | America       | 29                                           | 29  | unrealized potential. This AMERICAn carnage stops right here and      | Country  |   |  |  |
| = Trump      | America       | 19                                           | 19  | this, the United States of AMERICA, is your country. What truly       | Country  |   |  |  |
| = Trump      | America       | 10                                           | 10  | giving it back to you, the AMERICAn People. For too long, a small     | Country  |   |  |  |
| = Trump      | America       | 6                                            | 6   | you. We, the citizens of AMERICA, are now joined in a great nationa   | Country  |   |  |  |
| = Trump      | America       | 5                                            | 5   | Bush, President Obama, fellow AMERICAns, and people of the world:     | Country  |   |  |  |
| = Trump      | People        | 10                                           | 10  | it back to you, the American PEOPLE. For too long, a small group in   | Country  |   |  |  |
| = Trump      | People        | 12                                           | 12  | flourished - but the PEOPLE did not share in its wealth. Polit        | Country  |   |  |  |
| = Trump      | People        | 21                                           | 21  | be remembered as the day the PEOPLE became the rulers of this nation  | Country  |   |  |  |
| = Trump      | People        | 56                                           | 56  | and pleasant it is when God's PEOPLE live together in unity." We must | Country  |   |  |  |
| = Trump      | People        | 49                                           | 49  | nation. We will get our PEOPLE off of welfare and back to work -      | Country  |   |  |  |
| = Trump      | People        | 20                                           | 20  | is controlled by the PEOPLE. January 20th 2017, will be rememb        | Country  |   |  |  |
| = Trump      | People        | 11                                           | 11  | of government while the PEOPLE have borne the cost. Washington fl     | Country  |   |  |  |
| = Trump      | People        | 6                                            | 6   | its promise for all of our PEOPLE. Together, we will determine the c  | Country  |   |  |  |
| = Trump      | People        | 5                                            | 5   | Obama, fellow Americans, and PEOPLE of the world: thank you. We, the  | Country  |   |  |  |
| = Trump      | We            | 8                                            | 8   | and the world for years to come. WE will face challenges. We will     | Country  |   |  |  |
| = Trump      | We            | 8                                            | 8   | We will confront hardships. But WE will get the job done. Every four  | Country  |   |  |  |
| = Trump      | We            | 9                                            | 9   | peaceful transfer of power, and WE are grateful to President Obama    | Country  |   |  |  |